Escape visite de la BU via la plateforme Moodle

# FAQ - Que faire si :

#### 1. Vous êtes étudiant redoublant ou en année LO?

<u>Un étudiant redoublant ayant déjà fait la visite l'an dernier</u> n'est pas dans l'obligation de la refaire cette année mais cette dernière est conseillée. <u>Un étudiant en année L0</u> peut effectuer la visite correspondant à sa filière cette année.

<u>Un étudiant en année LO l'an dernier</u> qui a déjà fait la visite l'an dernier n'est pas obligé de la refaire cette année (alors qu'il est en L1 pour la première fois).

## 2. Vous êtes étudiant en double licence?

Si vous êtes inscrit dans deux licences, réalisez uniquement une des deux escape visite de vos disciplines (exemple : vous êtes inscrit en droit et en philosophie, faites uniquement l'escape visite de droit)

## 3. Vous n'avez pas d'ordinateur portable à domicile ?

Si vous avez la possibilité de vous rendre à l'université, vous pouvez réaliser l'escape visite en ligne sur un **PC en libre accès dans les salles** informatiques ou à la bibliothèque universitaire.

Munissez-vous d'écouteurs ou d'un casque audio (empruntable à la BU). L'escape visite est optimisé sur un écran d'ordinateur avec le son activé. N'utilisez pas votre smartphone.

#### 4. Vous n'avez pas accès à la visite en ligne sur Moodle '

Vous devez vous adresser directement au **service formation de la BU** en écrivant à cette adresse : <u>bu.visites@univ-lyon3.fr</u> et en précisant votre nom, prénom, numéro d'étudiant et filière.

Nous vous répondrons dès que possible aux heures d'ouverture de la BU.

## 5. Vous avez oublié vos identifiants pour vous connecter à Moodle?

Vous pouvez remplir une **procédure de mot de passe oublié** via le site web de l'Université, rubrique « Ressources et Outils » (cf. image ci-dessous).

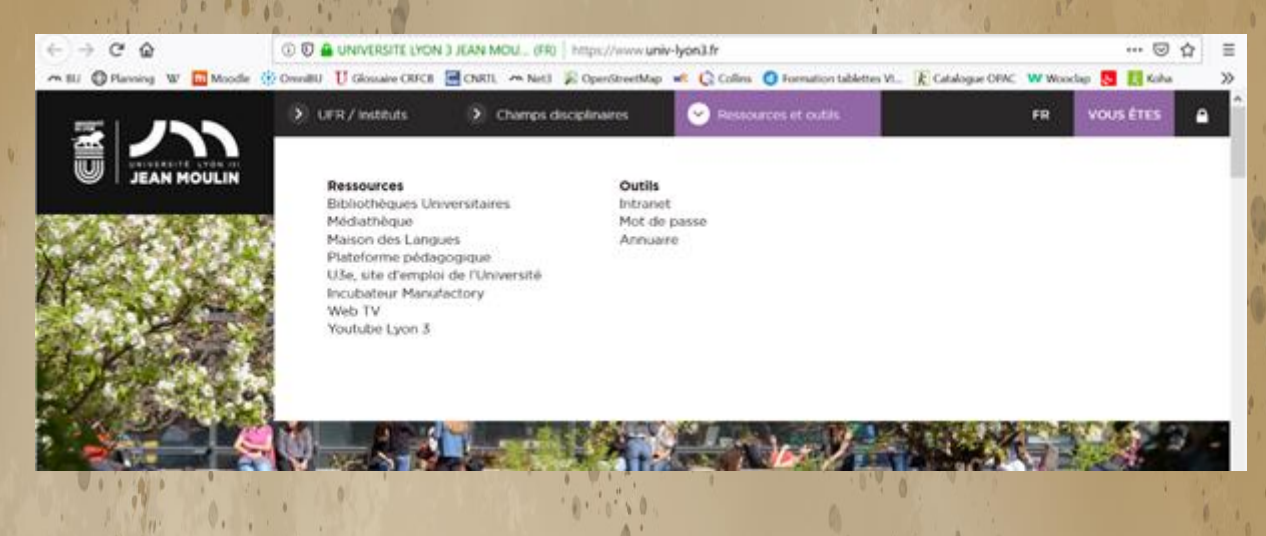

6. Vous avez un problème technique sur Moodle pour lire une vidéo, réaliser une épreuve, passer à l'étape suivante, etc...?

Assurez-vous, dans un premier temps, de bien suivre les conditions requises :

- utiliser un ordinateur (PC ou Mac) et pas un smartphone ou une tablette

 - utiliser un des navigateurs (mis à jour) suivants Firefox, Chrome, Safari (pas Edge)

#### - avoir une connexion Wifi satisfaisante

Si le problème technique constaté persiste, contactez le **service formation de** la BU à l'adresse suivante <u>bu.visites@univ-lyon3.fr</u>. Nous vous répondrons dès que possible, aux heures d'ouverture de la BU.

7. Vous vous trouvez à une étape du jeu où vous ne pouvez rien faire et où vous ne pouvez pas passer à la suite ?

Avez-vous bien regardé la vidéo présente à cette étape jusqu'au bout ? Le bouton "continuer" apparait seulement lorsque la vidéo est terminée.

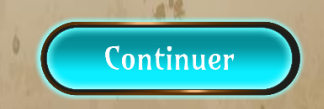

8. Vous ne trouvez pas le livre demandé en tapant son titre dans le moteur de recherche ?

## Nos conseils :

- Évitez de copier-coller directement une référence
- Évitez également les articles et la ponctuation
- Le s nom s de s l' les auteur s et le s titre s suffise nt.

9. Vous avez terminé toutes les étapes de l'escape visite mais vous n'avez pas reçu de mail de confirmation ?

## C'est normal !

Vous pouvez vérifier votre progression dans le module d'escape visite en regardant dans la colonne de droite en haut.

Lorsque vous avez tout achevé : les cases de la barre sont toutes vertes et si vous passez votre souris dessus, le texte "terminé" apparait également.

|               | URE                                               |                                                                                          |
|---------------|---------------------------------------------------|------------------------------------------------------------------------------------------|
| Accueil       |                                                   | Progression                                                                              |
| MANUPACTURIUM | PARVIENDREZ-VOUS                                  | Foire aux questions (FAQ)                                                                |
| ESCAPE        | A VOUD BOILLON<br>BIBLIOTHÉQUES<br>UNIVERSITAIRES | Un problème technique ?<br>Pour consulter notre Foire aux<br>questions : Cliquez (cl. C2 |

Si malgré toutes ces consignes, le problème rencontré persiste, veuillez contacter <u>bu.visites@univ-lyon3.fr</u>.

Nous vous répondrons dès que possible, aux heures d'ouverture de la BU.